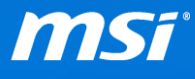

FAQ No.

## 切换日文輸入法中的半形/全形格式

Q:如何切換日文輸入法中的半形/全形格式?

<mark>A:</mark>使用者可透過日文鍵盤的[半角/全角]鍵 · 執行日文輸入法的半形/全形切換。

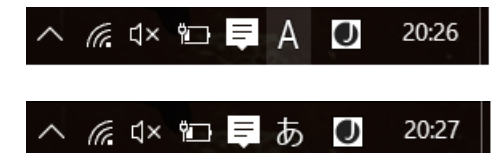

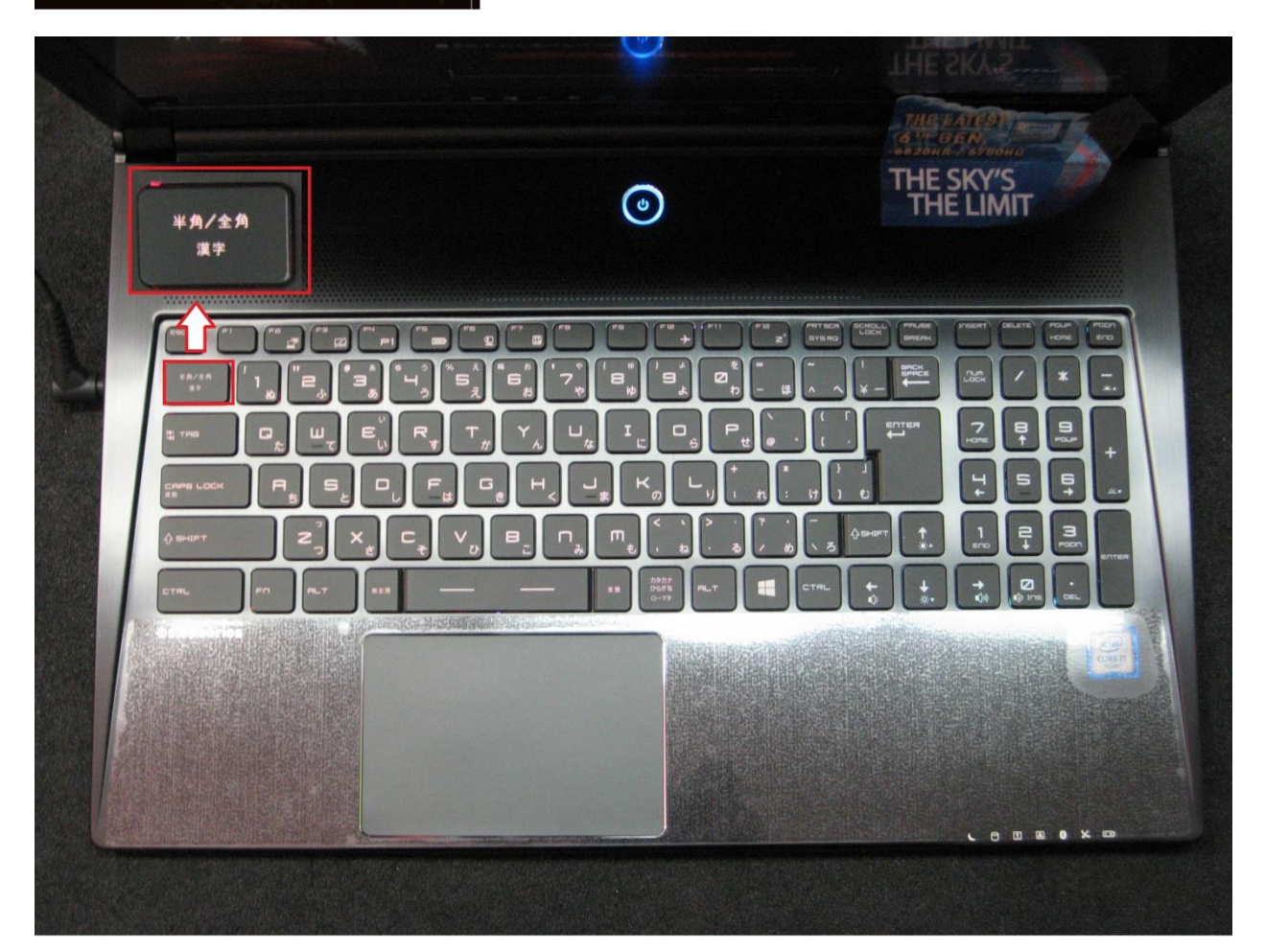

Q:</mark>若切換鍵無法使用.我們應如何設定?

A:請依照下述步驟,修改鍵盤輸入法至日語鍵盤(106/109 鍵)。

1. 選擇[設置] -> [時間&語言] -> [區域&語言]。

| 日付と時刻       国または地域         地域と言語       1         音声認識       国または地域         日本       〇日本         ご言語       言語を追加すると、その言語での読み書きができるようになります         ・       言語を追加する         ・       言語を追加する         ・       配本語         ・       配本語         ・       配本語         ・       配本語         ・       配本語         ・       1         日本          ●       1         ●       1         ●       1         ●       1         ●       1         ●       1         ●       1         ●       1         ●       1         ●       1         ●       1         ●       1         ●       1         ●       1         ●       1         ●       1         ●       1         ●       1         ●       1         ●       1         ●       1         ●       1         ●       1 | <ul> <li>← 設定</li> <li></li></ul>         |                                                                                     |
|----------------------------------------------------------------------------------------------------|-------------------------------------------|-------------------------------------------------------------------------------------|
| 関連設定                                                                                                    | 正式     日付と時刻       地域と言語     1       音声認識 | 国または地域<br>Windows やアブリでは、お住まいの国または地域に対応したコンテンツを提<br>供するために、この情報を利用することがあります<br>日本 ~ |

2. 點擊日文中的[選項]。

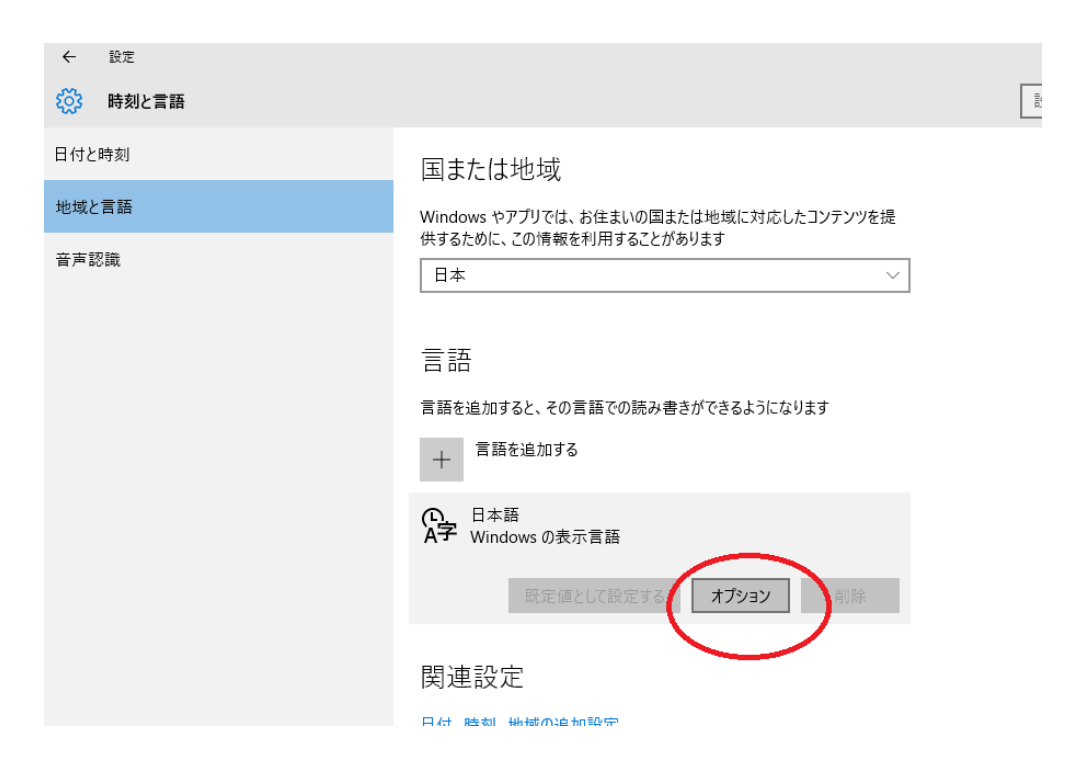

3. 修改鍵盤輸入法至日語鍵盤(106/109 鍵)。

| <ul> <li>← 設定</li> <li>〇〇〇〇〇〇〇〇〇〇〇〇〇〇〇〇〇〇〇〇〇〇〇〇〇〇〇〇〇〇〇〇〇〇〇〇</li></ul> |                                                                                                    |                     |
|-----------------------------------------------------------------------|----------------------------------------------------------------------------------------------------|---------------------|
| ハードウェア キーボード レー<br>キ・ボ ドレイアウト: 英語キーボード (10<br>レイアウトを変更する<br>キーボード     | イアウト<br>)1/102 キー)                                                                                            |                     |
| + <sup>キーボードの追加</sup><br>Microsoft IME<br>入力方式エディター                   | ハードウェアキーボードレイアウトの変更<br>ハードウェア キーボード レイアウトの変更<br>サイヤアウト チョット、 ベッサーバード レイアウトに切り替わります:<br>英語キーボード (101/102 キー) 2 | ታインアウト <b>キャンセル</b> |
| ← 設定                                                                  |                                                                                                    |                     |

ハードウェア キーボード レイアウト

キーボード レイアウト: 英語キーボード (101/102 キー)

キーボード

レイアウトを変更する

| +       | キーボードの追加                   | ハードウェア キーボード レイアウトの 変更                                                      |                     |
|---------|----------------------------|-----------------------------------------------------------------------------|---------------------|
| <b></b> | Microsoft IME<br>入力方式エディター | ハードウェア キーボード レイアウトの変更<br>日本語キーボード (106/109 キー)<br>英語キーボード (101/102 キー)<br>3 | サインアウト <b>キャンセル</b> |
|         |                            |                                                                             |                     |